## Creating A WS Client Application using Java

د. عبدالناصر ضياف

## **Creating A Simple WS Client App**

- I. Create a new "Java" Project
- 2. Use the java tool "wsimport.exe" to import WS WSDL document
  - a. Create a "bin" folder in your project main folder
  - b. Copy the WSDL's url from "GlassFish Admin Consol"
  - c. Create a batch script file (ex:"use\_wsimport.bat")
  - d. Type the following and paste WSDL url from clipboard:
    - "<wsimport path in JDK installation>\wsimport.exe" –keep –s src –d bin "<WSDL url>"
  - e. Save and run the batch file, you'll see a new package "ws"
- 3. Create a new package "client"
- 4. Create a Java class as a client

0

Create a main program inside, declare a WS object and use it

## Calling the WS

}

public static void main(String[] args) {

HelloWorld ws = new HelloWorldService().getHelloWorldPort();

System.out.println(ws.sayHello());

System.out.println(ws.sayHelloTo("Nasser"));

## The output

|     | 24        |                                                                          |
|-----|-----------|--------------------------------------------------------------------------|
|     |           | olient.WSClient 📎 🍈 main 📎                                               |
|     | Out       | put ×                                                                    |
|     | $\square$ | Java DB Database Process × GlassFish Server 4.1 × SimpleWSClient (run) × |
| ~   | $\square$ | run:                                                                     |
| -   |           | Hello!                                                                   |
| l P | 23        | Hello Nasser!                                                            |
|     | 04        | BUILD SUCCESSFUL (total time: 1 second)                                  |
|     |           |                                                                          |
|     |           |                                                                          |
|     |           |                                                                          |
|     |           |                                                                          |
|     |           |                                                                          |